| ekhø                         | EK-WL8-TRH/AU<br>WIRELESS TRANSLATOR<br>MODULE |              |
|------------------------------|------------------------------------------------|--------------|
| STFV.425551.070-AU-UM rev. 8 | 20.07.2021                                     | Page 1 of 23 |

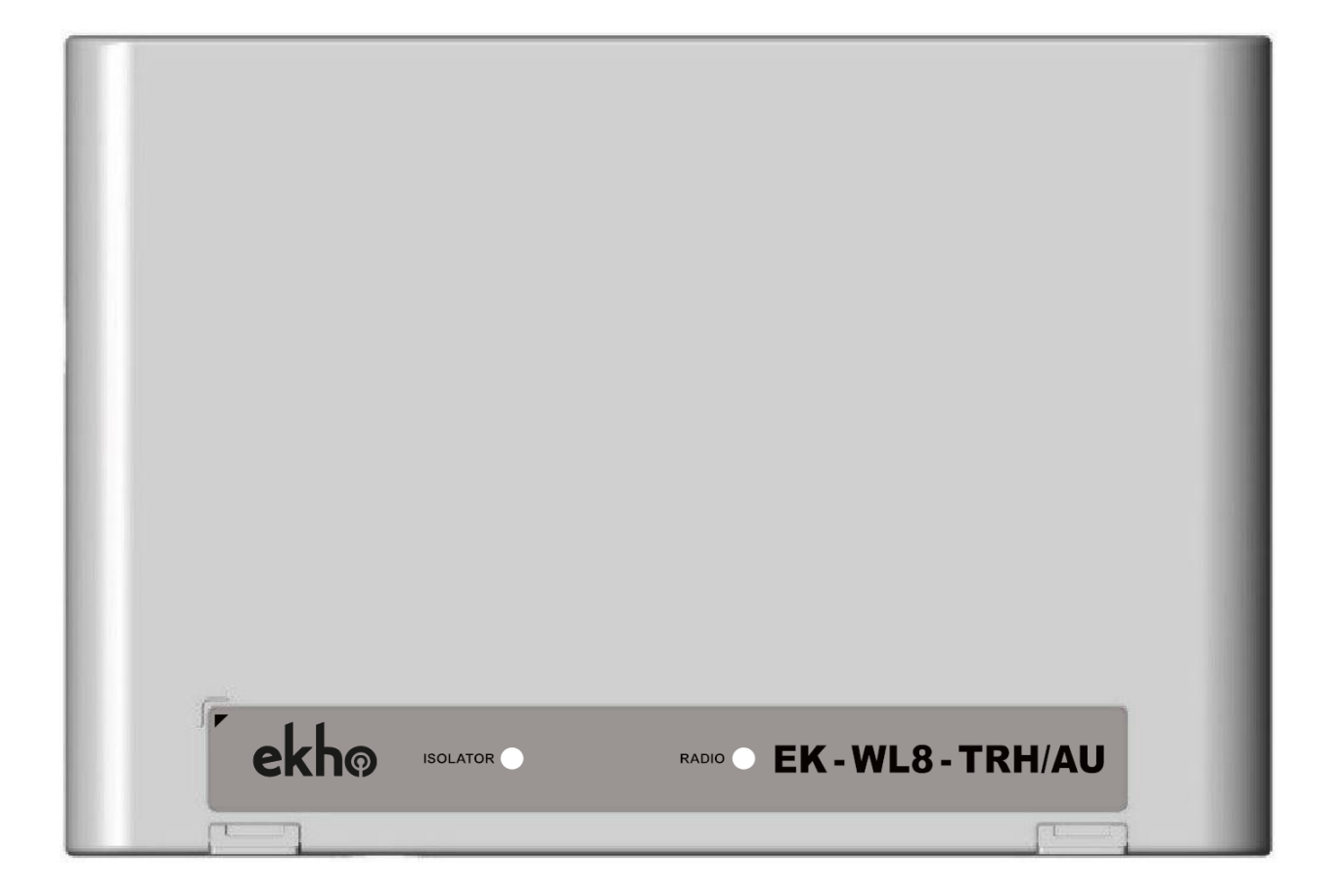

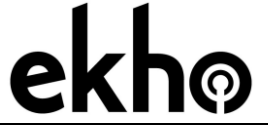

STFV.425551.070-AU-UM rev. 8

20.07.2021

Page 2 of 23

## CONTENTS

| GENERAL DESCRIPTION                          |    |
|----------------------------------------------|----|
| TECHNICAL SPECIFICATIONS                     | 4  |
| FEATURES                                     | 4  |
| CONSTRUCTION                                 | 5  |
| STRUCTURE                                    | 7  |
| INSTALLATION                                 | 9  |
| SYSTEM TOPOGRAPHY                            |    |
| WIRING                                       |    |
| ACCESS PERMISSION                            |    |
| CREATING A NEW SYSTEM                        |    |
| CHOOSING THE RADIO PROTOCOL TYPE             |    |
| ADD/DEL DEVICES                              | 14 |
| CHANGING THE START ADDRESS OF THE TRANSLATOR |    |
| ADDRESSES CROSS-MAPPING                      |    |
| EKHO DEVICES AND ESP DEVICES TYPES           |    |
| PARAMETER EDITING                            |    |
| MAINTENANCE                                  | 19 |
| WARRANTY                                     | 20 |
| APPENDIX A                                   |    |

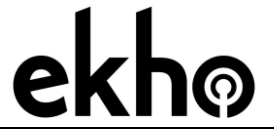

20.07.2021

Page 3 of 23

## **GENERAL DESCRIPTION**

- The "wire to wireless" translator module is a device which interfaces the hard-wired Hochiki Enhanced Systems Protocol (ESP) loop to the Ekho wireless system. This allows connection of fire detection devices based on the Ekho wireless communication protocol for monitoring and control.
- The translator is powered directly by the analogue loop and incorprates a loop short circuit isolator. It is designed to be used with control panels that implement the Hochiki ESP protocol (*Panel compatibility needs to be checked with the manufacturer*).
- The translator is supplied with a mounting kit (an optional back box is available EK-BOX-01)
- The product complies with the requirements of the AS ISO 7240.17, AS ISO 7240.18 and AS ISO 7240.25 standards.

#### NOTE

Ekho refers to a family of addressable, wireless, analogue-intelligent devices. These devices communicate with the translator module wirelessly using the "Ekho" protocol. This allows the control panel to manage and control wireless devices as if they were a part of its loop.

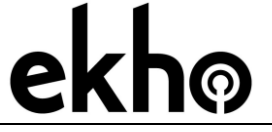

STFV.425551.070-AU-UM rev. 8

20.07.2021

Page 4 of 23

### **TECHNICAL SPECIFICATIONS**

| Loop Supply Voltage (low)                  | from 17V <sub>dc</sub> to 32V <sub>dc</sub> |
|--------------------------------------------|---------------------------------------------|
| Loop Pulse Voltage                         | from 7 $V_{dc}$ to 9 $V_{dc}$               |
| Quiescent Current                          | 31mA (at 41V <sub>dc</sub> )                |
| Loop current (when polled)                 | 22mA±20%                                    |
| Radio frequency                            | 918-926 MHz                                 |
| Radio signal modulation type               | GFSK                                        |
| Number of frequency channels               | 6                                           |
| Radiated power                             | Not more than 25 mW                         |
| Receiver category (EN300-220-1)            | 1.5                                         |
| Communication range with a wireless ex-    | 2000 m (in open space)*                     |
| pander device                              |                                             |
| Communication range with other wireless    | 1000 m (in open space)**                    |
| devices                                    |                                             |
| Maximum linked wireless expanders          | 126*                                        |
| Maximum linked wireless child devices      | 126*                                        |
| Temperature range                          | from -10°C to +55°C                         |
| Tolerated humidity range (no condensation) | to 95 % RH at 40 °C                         |
| Dimensions                                 | 210mm × 145mm × 40mm                        |
| Number of antennas                         | 2                                           |
| Weight                                     | 300g                                        |

\*Dependent on system/control panel capacity

**NOTE** Check the latest version of the product specification document STFV.425551.070-E-PS for further data, obtainable from the manufacturer.

## FEATURES

- Allows connection Ekho wireless devices onto the Hochiki ESP protocol
- Up to a maximum of 10 translators can be connected to a loop\*
- Up to a maximum of 126\* child devices linked to a single translator
- Emulates ESP counterpart devices on behalf of wireless devices
- Loop powered
- Wireless system reset via ESP commands
  - \*Dependent on system/ control panel capacity

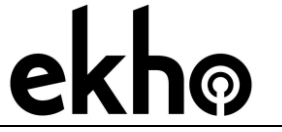

20.07.2021

Page 5 of 23

back

- Communicates the wireless devices low battery and tamper conditions to the control panel
- Integrated short circuit isolator
- Two internal antennas
- OLED graphical display 96x64 dots embedded

# CONSTRUCTION

To open the cover, remove the two rivet snaps by gently pulling on the two cover clips.

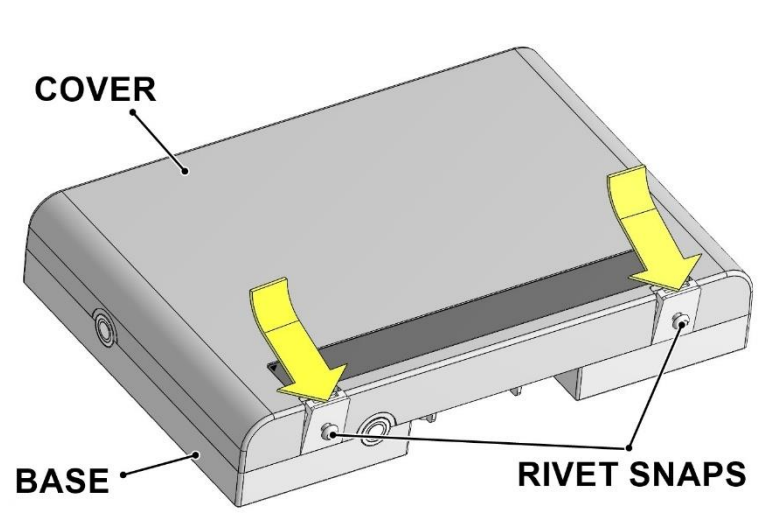

In order to close the cover, first hook the cover onto the back plate, and apply pressure until the cover clicks into place.

To secure the cover, you should insert the two rivet snaps into the holes.

| ekhø                         | EK-WL8-TRH/AU<br>WIRELESS TRANSLATOR<br>MODULE |              |
|------------------------------|------------------------------------------------|--------------|
| STFV.425551.070-AU-UM rev. 8 | 20.07.2021                                     | Page 6 of 23 |

### Dimensions:

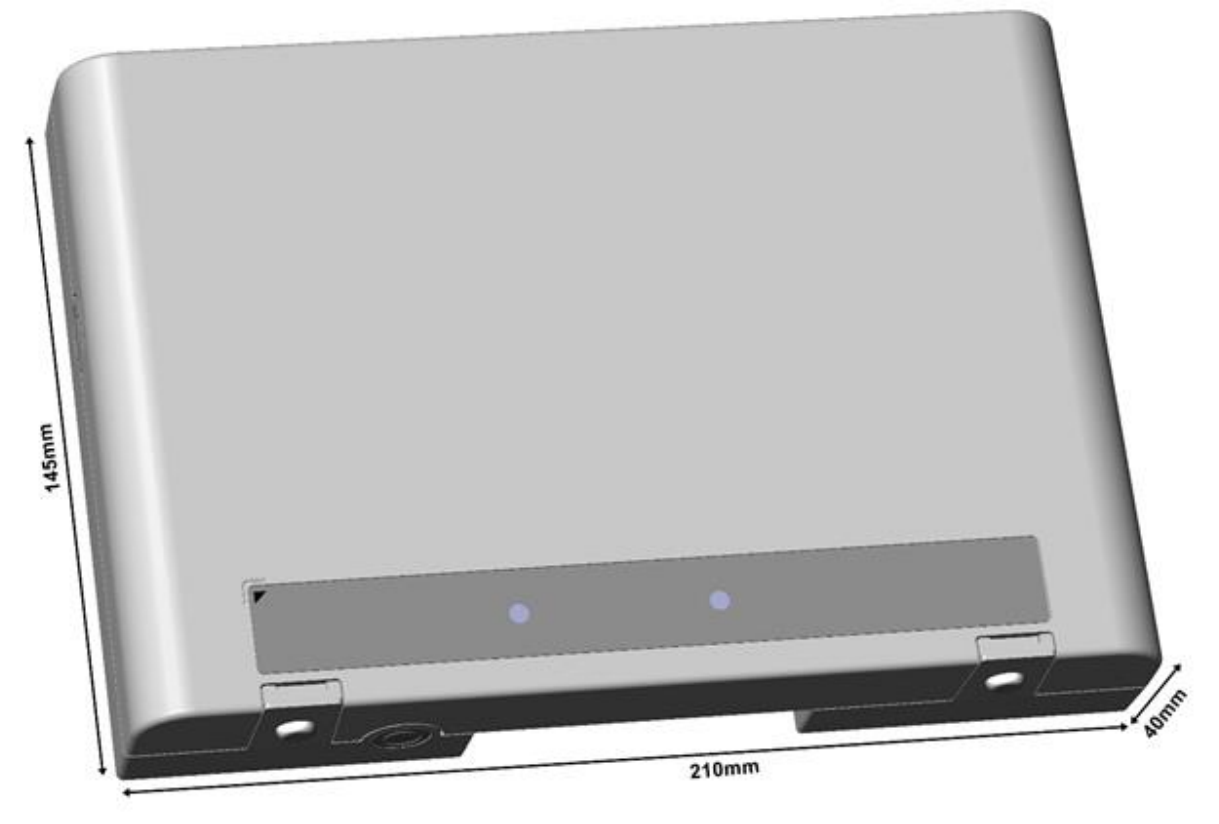

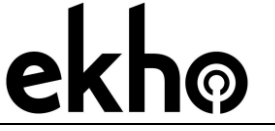

STFV.425551.070-AU-UM rev. 8

20.07.2021

Page 7 of 23

### STRUCTURE

**EK-WL8-TRH** board

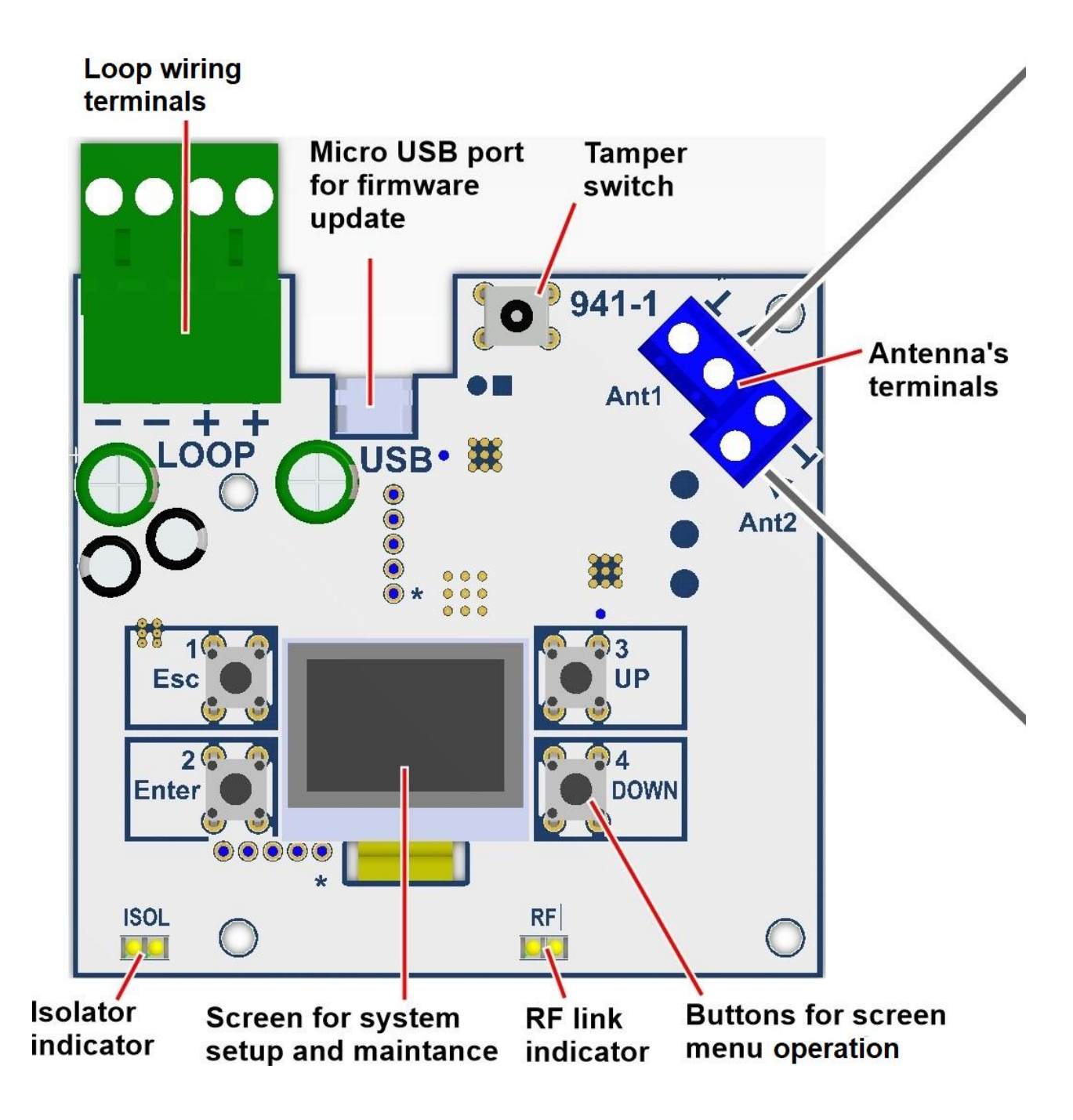

LOOP WIRING TERMINAL BLOCKS: Used for connecting the translator to the analogue loop

**DISPLAY:** Used for configuring the wireless system

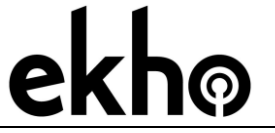

20.07.2021

Page 8 of 23

**Micro USB PORT:** Used for updating the firmware with a computer via a micro-USB cable and for connecting to the "Ekho Configuration" software.

**ANTENNA TERMINAL BLOCKS:** Can be used to replace the built-in antennas with a third party external antenna. In order to do that, please remove the existing antennas and insert coaxial cables from the external 868 MHz antennas (connect the central conductor to socket "A").

**NOTE:** The use of External antenna's is at the installers/users risk.

**TAMPER:** When the cover is opened, a "Fault" event is generated, this can be disabled/enabled via the Ekho Configuration software or the translator menu.

"ESCAPE/[1]" BUTTON: Used to exit from a menu or a sub-menu if the user doesn't want to apply the changes. A second function of this button is to be used as a digit "1" for the pass code .

"ENTER/[2]" BUTTON: Used to select a menu or a sub-menu; confirming the changes made to any parameters. A second function of this button is to be used as a digit "2" for the pass code.

"UP/[3]" BUTTON: Used for navigating through menus or sub-menus; changing the parameters (as a value increase). A second function of this button is to be used as a digit "3" for the pass code.

**"DOWN/[4]" BUTTON:** Used for navigating through menus or sub-menus; changing the parameters (as a value decrease). A second function of this button is to be used as a digit "4" for the pass code.

**ISOLATOR indicator:** Green LED on: loop is normal and isolator is closed, yellow LED on: short-circuit on the loop and the isolator is open.

**RF indicator:** Operates only if the translator is in expander mode. The green LED indicates that the RF connection with the central node (other translators) is present, the yellow LED indicates that RF connection with central node is lost.

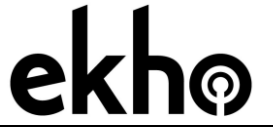

STFV.425551.070-AU-UM rev. 8

20.07.2021

Page 9 of 23

## INSTALLATION

Avoid installing the translator close to:

- equipment that uses large amounts of electrical current
- large metal objects, structures or metal ceiling structures
- fluorescent lighting fixtures
- computers, and their peripheral and network cabling.

If there are other translators or wireless system expander modules, a distance of at least 2 meters should be kept between them. In general, all wireless devices (devices included) should be installed at least 2 meters apart from each other.

It is recommended to install the translator and expanders at least 2 - 2.5 meters from the floor.

Environmental conditions (temperature, humidity etc.) must be in the ranges specified at the beginning of this manual.

After having installed the translator, make sure that the translator's devices (sensors, call points, etc.) are receiving a good, strong signal (refer to the individual device manuals) at their installed location.

Install the translator module using screws, fixing point information is shown below:

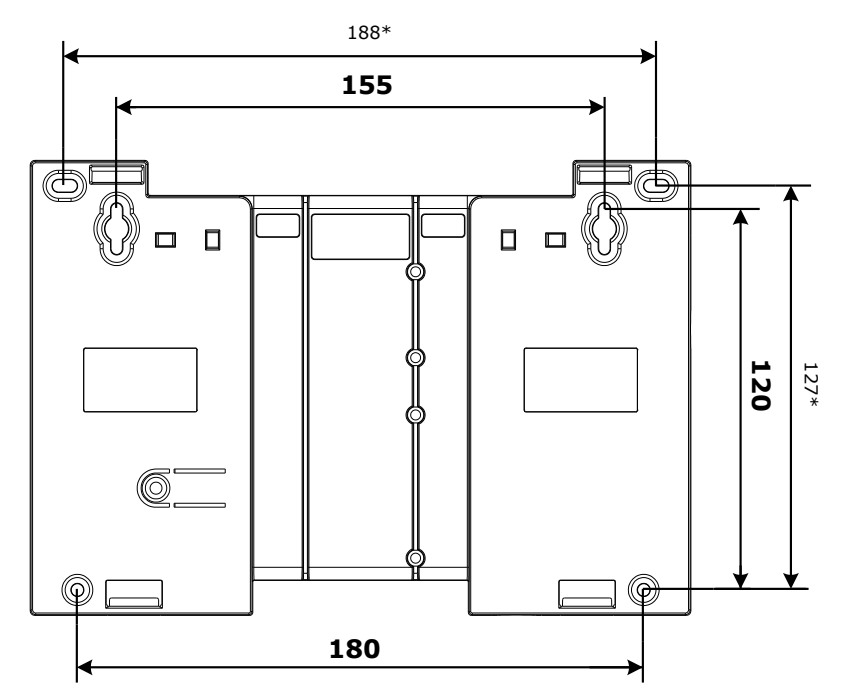

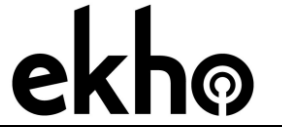

EK-WL8-TRH/AU WIRELESS TRANSLATOR

Page 10 of 23

## SYSTEM TOPOGRAPHY

There is one Ekho translator on a loop

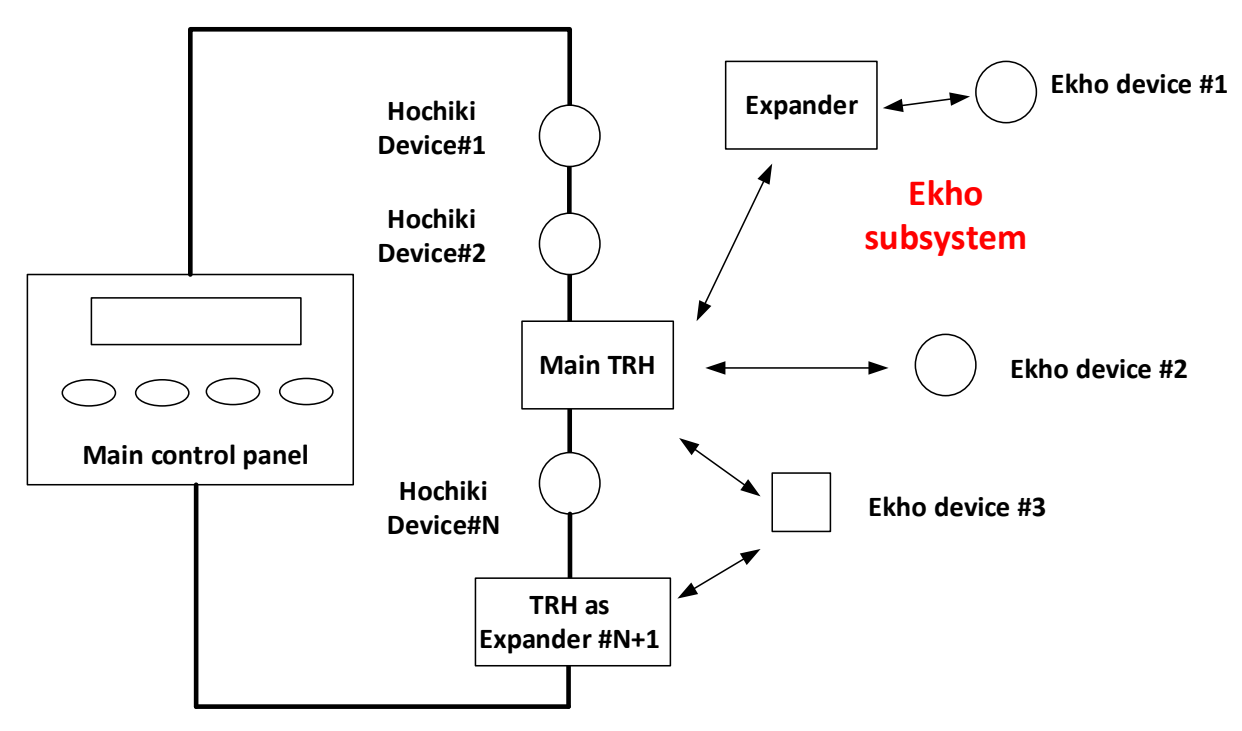

There are two Ekho translators on a loop

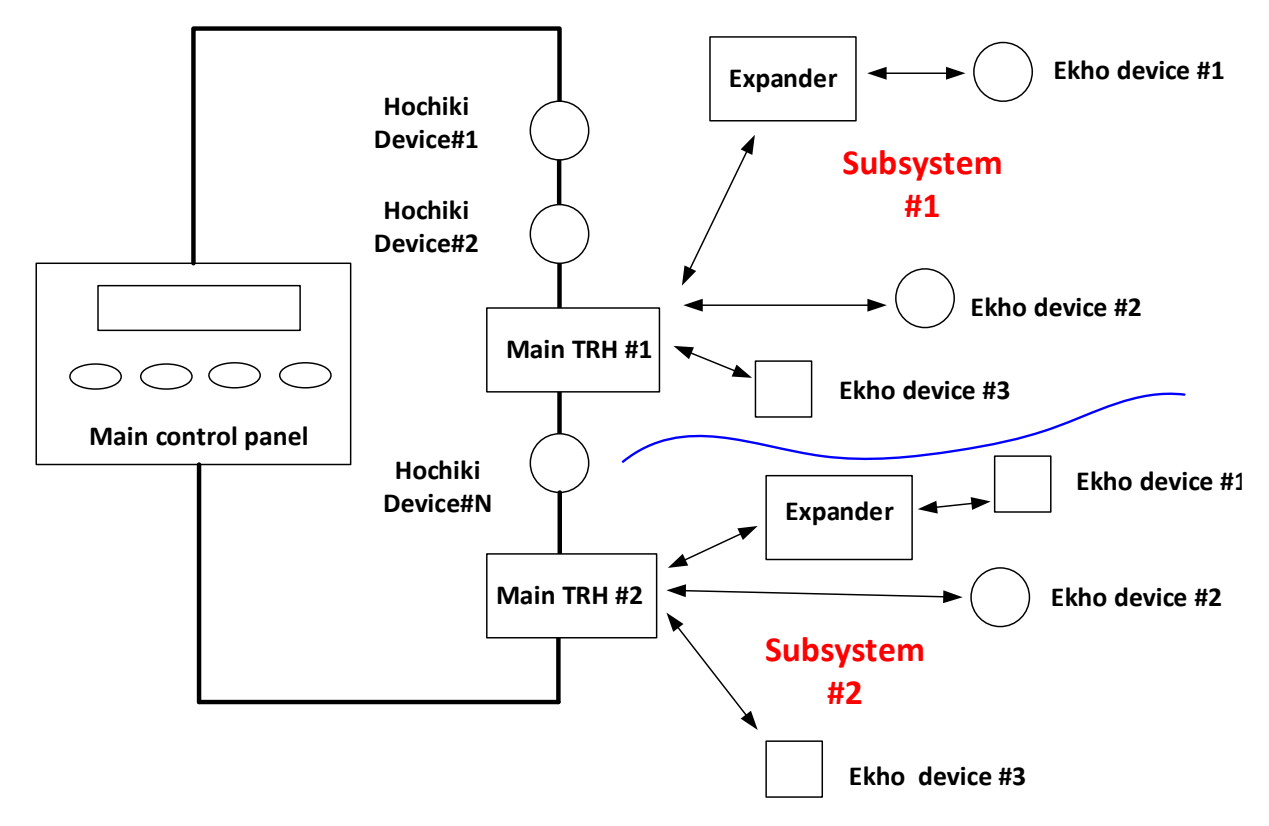

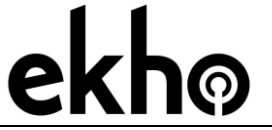

Page 11 of 23

EK-WL8-TRH/AU WIRELESS TRANSLATOR

MODULE

### WIRING

#### TRANSLATOR WIRING

Before wiring the device, please consider the following:

- refer to and follow national codes of wiring and cabling practice and other internationally recognized standards
- loop terminals are polarity sensitive

Connect the loop wiring to the translator's terminal blocks as per the wiring scheme in the following picture and table.

**NOTE** It's recommended not to install more than 10 translators on to a single loop

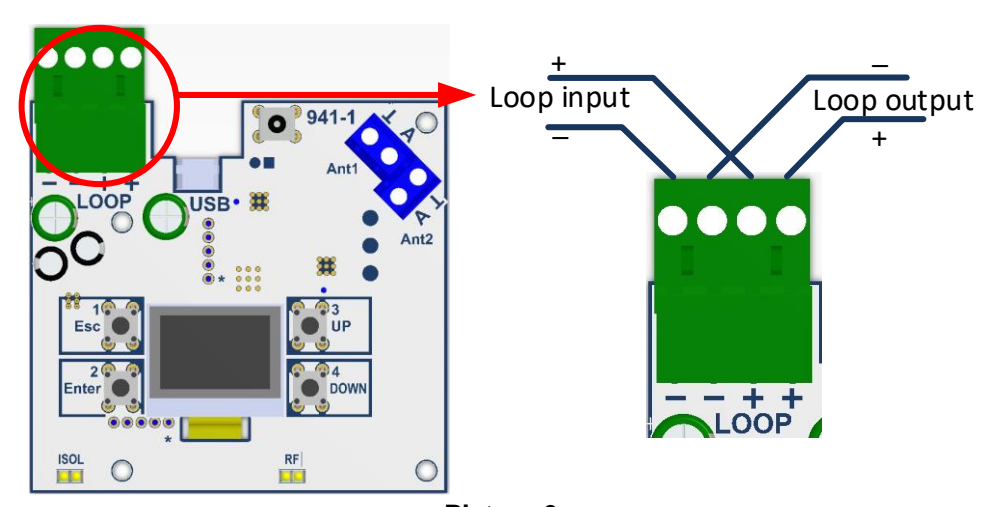

| Terminal | Function   | Description       | Comment                 |
|----------|------------|-------------------|-------------------------|
| 1        | Loop – in  | Loop negative in  |                         |
| 2        | Loop – out | Loop negative out |                         |
| 3        | Loop + in  | Loop positive in  | Short circuit protected |
| 4        | Loop + out | Loop positive out | Short circuit protected |

### SHORT CIRCUIT ISOLATORS

The translator incorporates an integral short circuit isolator.

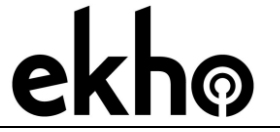

STFV.425551.070-AU-UM rev. 8

20.07.2021

Page 12 of 23

#### FINAL STEPS OF INSTALLATION

Configure the radio system either directly with the translator's keyboard/display or with a personal computer. System configuration and programming will be described further in this manual.

### PROGRAMMING

#### ACCESS PERMISSION

To access the "Configuration" menu a pass code needs to be entered (default password- "33333"). It is possible to change the default pass code by entering the "PSW Change" sub-menu which can be found in "Configuration"/"PSW Change". To do this you should enter the Current pass code twice and then the new pass code.

**NOTE** If the pass code is forgotten a factory reset (This action will erase any program configuration) of the system will need to be performed. To do this you should simultaneously press and hold button 1 and 3 and power cycle the translator. The display will show "Clear all?". Select "Yes", the system will be reset and the default pass code ("33333") can then be used.

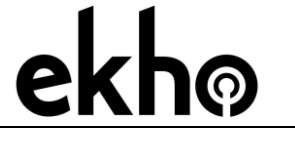

STFV.425551.070-AU-UM rev. 8

Page 13 of 23

#### **CREATING A NEW SYSTEM**

Firstly, a central node(s) (Main TRH) should be created.

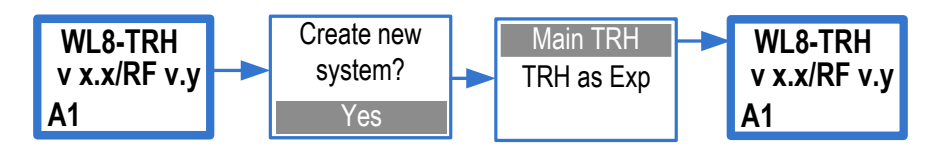

The loop address will also need to be changed.

Once completed an additional TRH as expander can be added to the system.

<u>STEP1 – add TRH as expander to main TRH configuration</u>

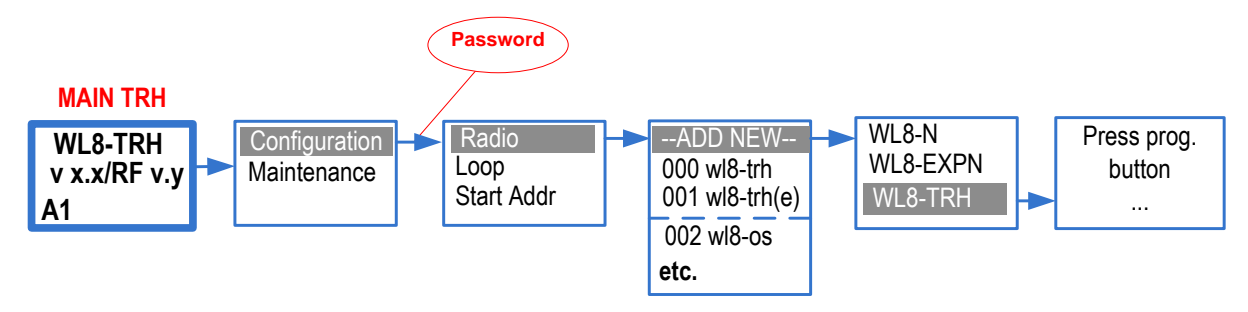

### STEP2- initialize TRH as expander in the system

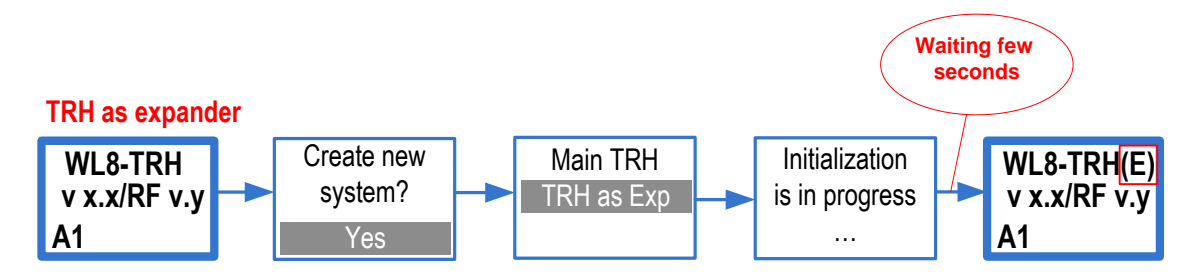

STEP3 - make sure the following message appears on Main TRH display

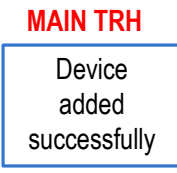

STEP4 – change the loop address for TRH and TRH as expander via the menu

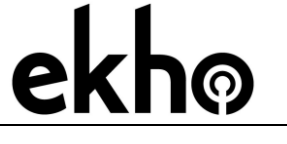

20.07.2021

Page 14 of 23

### CHOOSING THE RADIO PROTOCOL TYPE

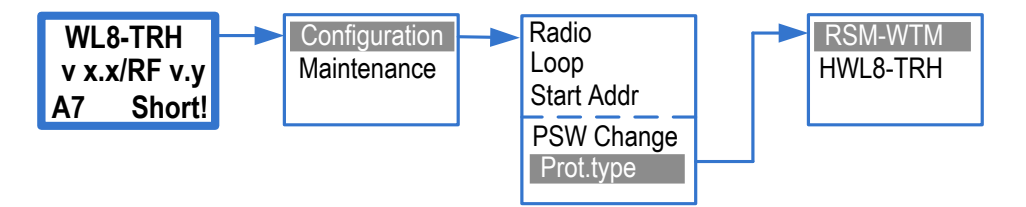

The default protocol type is RSM-WTM. HWL8-TRH protocol type is reserved for future use.

#### ADD/DEL DEVICES

The following steps describe the common procedures for adding or deleting the devices from the wireless system.

1. The ADD command procedure is performed in the following way:

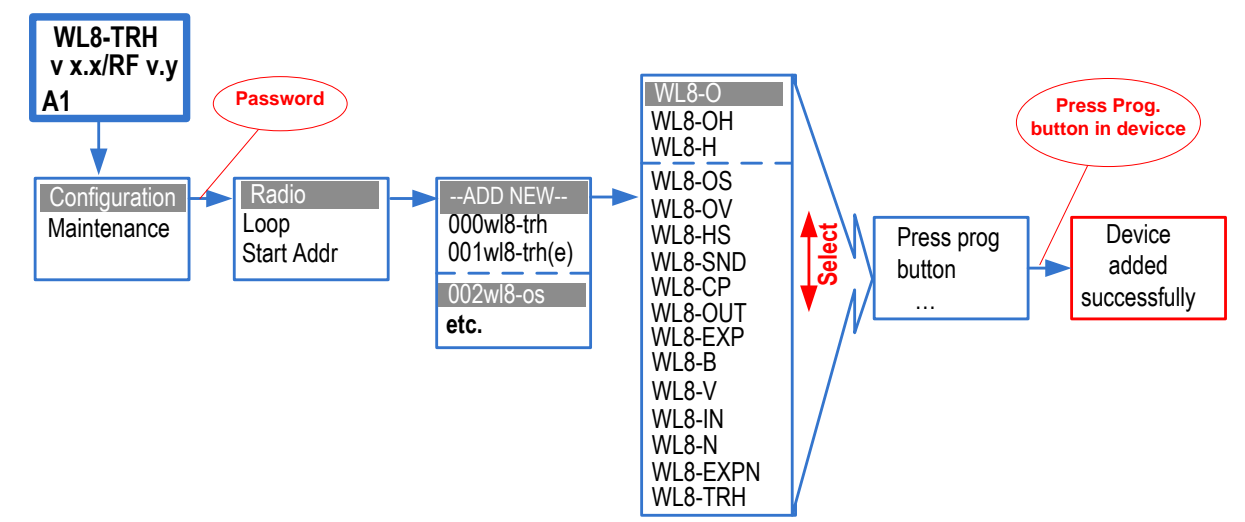

After the ADD command is performed, the translator waits for a device to be linked, to link a device press the device's "program button" (see the specific installation manuals of these devices).

After a device has been linked the translator automatically assigns a subsequent address to this device. The whole sequence starts from the address assigned to the translator ("Start Addr" menu option).

2. The following picture describes the DEL ("delete") command procedure, which can be applied to devices that are already present in the wireless configuration:

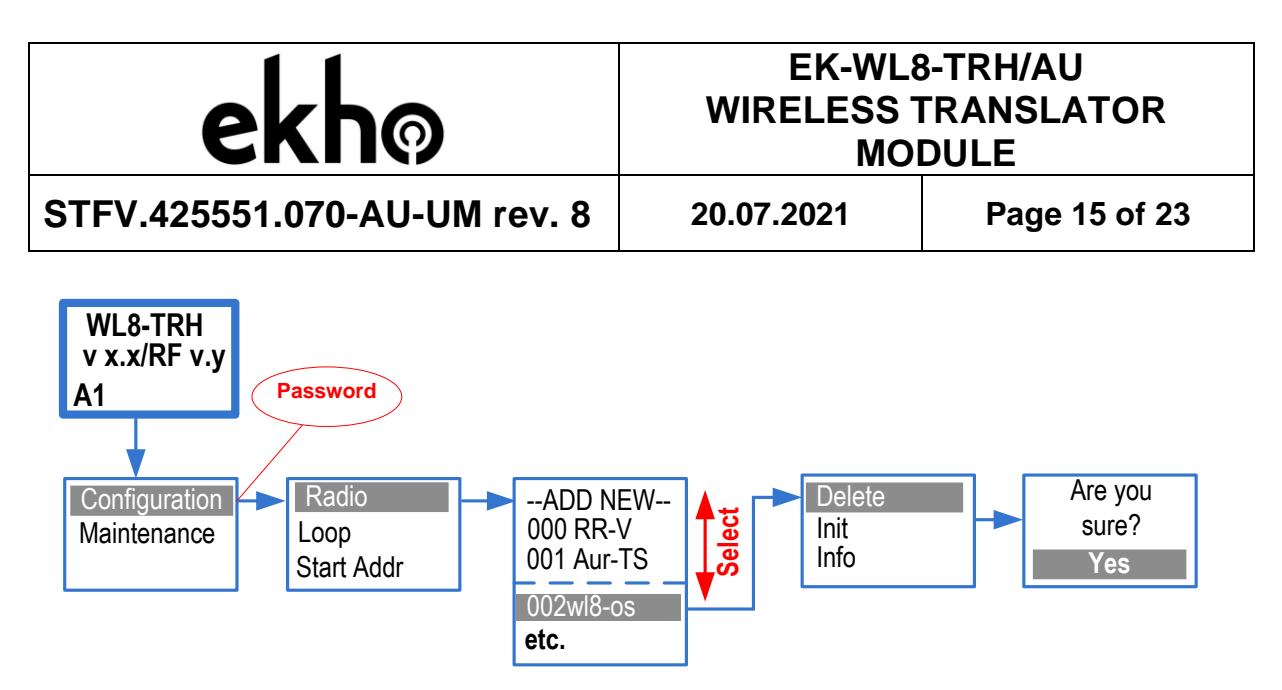

Be aware that this command deletes a device from the configuration of the translator, but not from the configuration of the main control panel.

### CHANGING THE START ADDRESS OF THE TRANSLATOR

Upper display menu WL8-TRH v x.x/RF v.y A1 Short! Current adress isolator state

If the wired ESP loop has devices connected (for example, addresses 1 to 19 are occupied), you must change the start address (available from 1 to 127) to connect the following (wireless) devices:

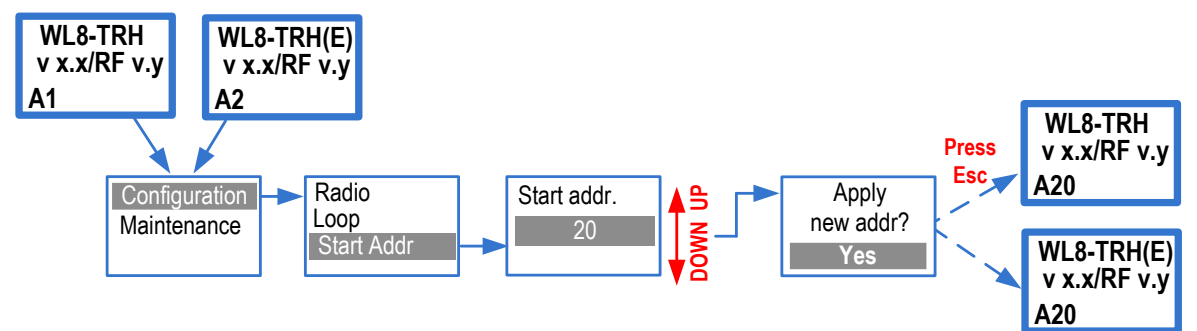

Confirmation that the correct address has been applied can be checked

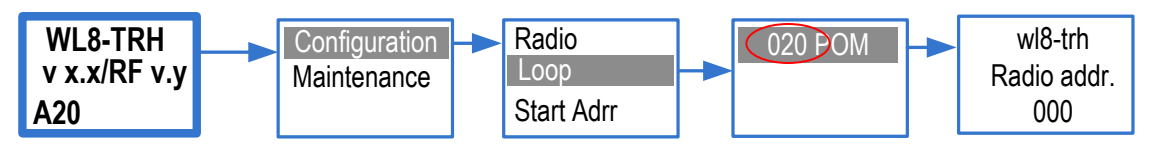

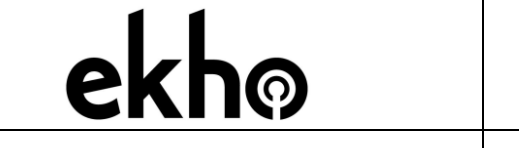

20.07.2021

Page 16 of 23

EK-WL8-TRH/AU WIRELESS TRANSLATOR

MODULE

#### ADDRESSES CROSS-MAPPING

The Loop menu is used to display information regarding the entire address table that the translator provides to the Hochiki ESP loop. It is also possible to view the mapping between the Hochiki ESP loop devices and the radio addresses.

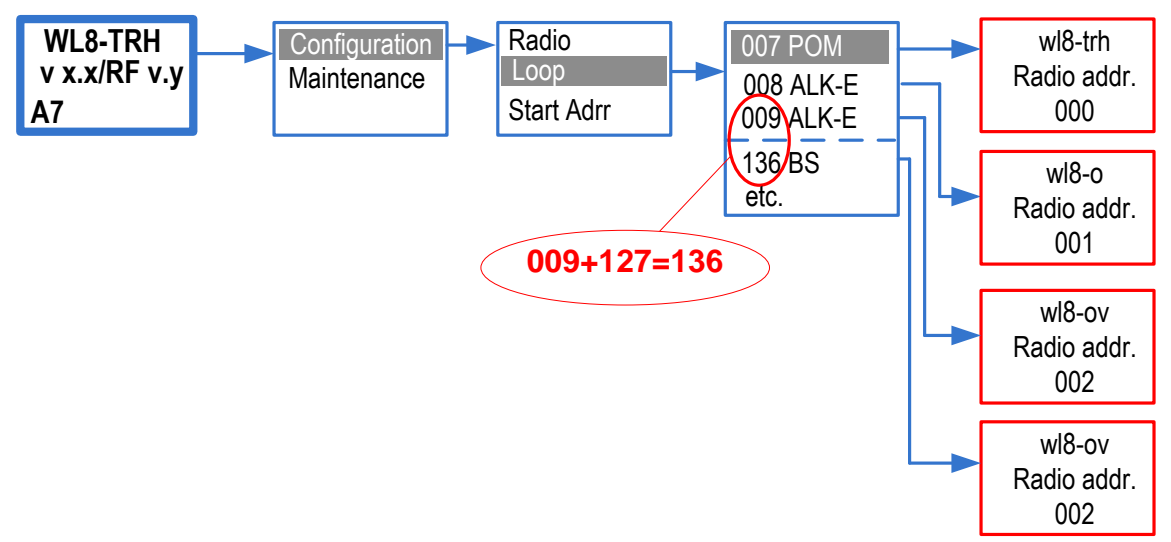

#### **EKHO DEVICES AND ESP DEVICES TYPES**

The actual ESP device(s) emulated by the translator on behalf of a EKHO device will be as per the following table:

| Wireless EKHO Device                                                               | ESP Device type                         |
|------------------------------------------------------------------------------------|-----------------------------------------|
| EK-WL8-TRH Hochiki Wireless Translator Module                                      | CHQ-POM                                 |
| EK-WL8-CP Wireless MCP                                                             | HCP-E                                   |
| EK-WL8-O Wireless Optical Smoke Sensor                                             | ALK-AS/ASN                              |
| EK-WL8-OH Wireless Multi-Sensor Sensor                                             | ACB-ASN                                 |
| EK-WL8-H Wireless Heat Sensor A1R                                                  | ACB-ASN                                 |
| EK-WL8-OS Wireless Optical Smoke Sensor with Built in Sounder                      | ALK-AS/ASN (Sensor)<br>CHQ-BS (Sounder) |
| EK-WL8-HS Wireless Heat A1R Sensor with Built in Sounder                           | ACB-ASN (Sensor)<br>CHQ-BS (Sounder)    |
| EK-WL8-IN Wireless Single Input Module                                             | CHQ-S / CHQ-DIM                         |
| EK-WL8-OUT Wireless Single Output Module                                           | CHQ-SIO/CHQ-MRC                         |
| EK-WL8-OV Wireless Optical Smoke Sensor with<br>Built in Voice Annunciator and VID | ALK-AS/ASN (Sensor)<br>CHQ-BS (Voice)   |
| EK-WL8-SND Wireless Sounder                                                        | CHQ-BS                                  |
| EK-WL8-EXP Wireless Expander Module                                                | CHQ-POM                                 |

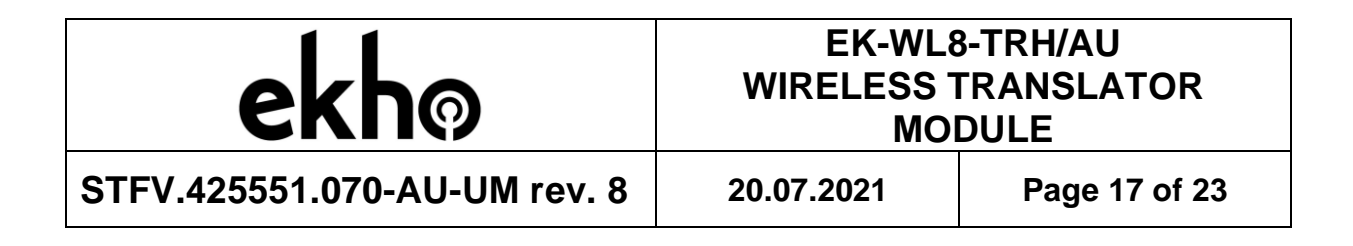

You can also view the address(es) occupied by every radio device:

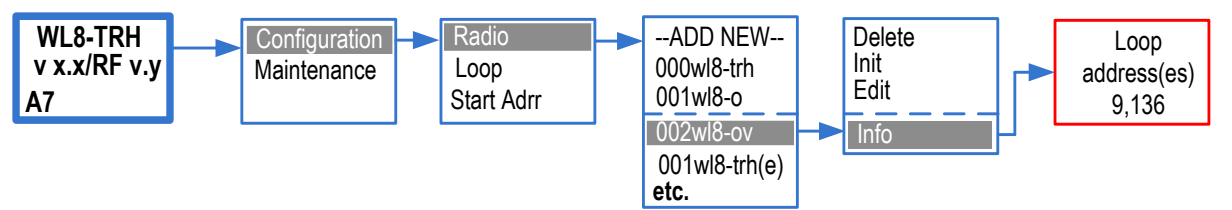

Devices that combine fire sensors and sounders (for example, EK-WL8-OS, EK-WL8-HS, EK-WL8-OV etc.) occupy two addresses on the ESP loop. The sounder within these devices will be addressed automatically by adding 127 to the sensor address and then using this number as the sounder address e.g. 9 (sensor address)+127=136 (sounder address).

When you add a new wireless device, it is added at the end of the list by default.

When you delete a wireless device, the list shifts up automatically.

| Radio<br>address | Radio Device | Loop address before deleting | Loop address<br>after deleting |
|------------------|--------------|------------------------------|--------------------------------|
| 000              | WL8-TRH      | 007                          | 007                            |
| 001              | WL8-O        | 008                          | 008                            |
|                  | 009          | -                            |                                |
|                  |              | <del>136</del>               | -                              |
| 003              | WL8-IN       | 010                          | 009                            |
| 001              | WL8-TRH(E)   | Unknown                      | Unknown                        |
| etc.             |              | etc.                         | etc.                           |

Example of wireless device deleting:

**NOTE** WL8-TRH(E) radio address will be the same as some wireless device addresses. This is normal as the radio address space for expanders differs from other wireless devices address space.

#### PARAMETER EDITING

The basic parameters of the EKHO devices have the option to be changed e.g. On/Off. Some parameters are not obvious, for example the EK-WL8-TRH parameters.

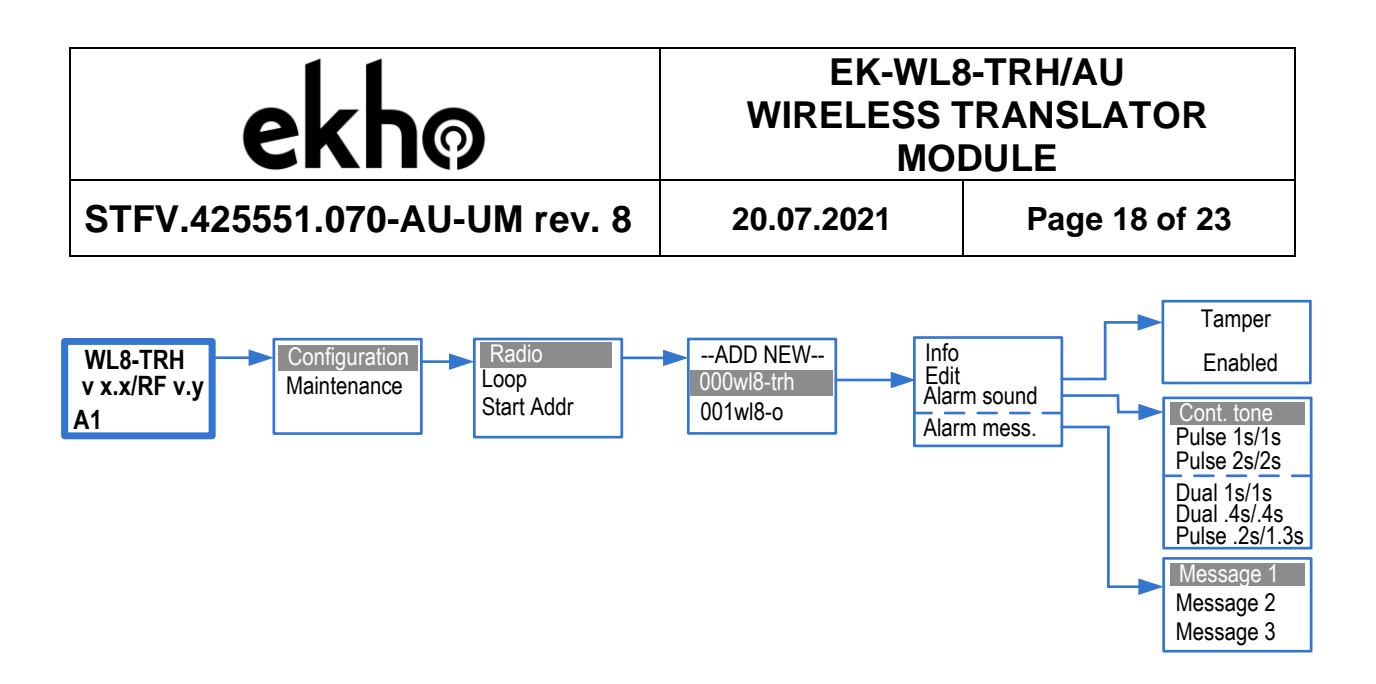

| Parameter | Value        | Description                                             |                           |
|-----------|--------------|---------------------------------------------------------|---------------------------|
| Alarm     | Cont. tone   |                                                         | Continuous one tone       |
| sound     | Pulse 1s/1s  |                                                         | 1s –ON /1s-OFF            |
|           | Pulse 2s/2s  | Tone that is used                                       | 2s –ON /2s-OFF            |
|           | Dual 1s/1s   | when the sounder is                                     | 1s –ON Tone1 /1s-ON Tone2 |
|           | Dual .4s/.4s | operated from a fire                                    | 0,4s –ON Tone1 /0,4s-ON   |
|           |              | condition                                               | Tone2                     |
|           | Pulse        |                                                         | 0,2s –ON /1,3s-OFF        |
|           | .2s/1.3s     |                                                         |                           |
| Alarm     | Message 1    | List of pre-recorded voice messages in the voice annun- |                           |
| mess.     | Message 2    | ciator (WL8-OV) that can be played in a fire condition  |                           |
|           | Message 3    |                                                         |                           |

**NOTE** The tone frequency depends on the type of sounder being used and is shown in the sounder and combined devices user manuals.

Operation mode of all sounders in a fire condition is selected in the settings of the WL8-TRH (menu: Alarm sound)

Tones selectable via the DIP switches:-

| Sound                | Switches condition on WL8-SND PCB (LEFT-RIGHT) |             |                |                |
|----------------------|------------------------------------------------|-------------|----------------|----------------|
| alarm pa-<br>rameter | 1(OFF) - 1(OFF)                                | 1(OFF) - ON | ON – 1 (OFF)   | ON - ON        |
| Cont. tone           | Continuous tone<br>990Hz                       |             |                |                |
| Pulse 1s/1s          |                                                | Continuouo  | Unsynchronized | Unsynchronized |
| Pulse 2s/2s          | Pulsed tone                                    | Continuous  | Dual tone      | Pulsed tone    |
| Dual 1s/1s           | (synchronized)                                 |             | 990Hz&650Hz    | 990Hz (500ms   |
| Dual .4s/.4s         | 990Hz (1s                                      | 99011Z      | (250ms~250ms)  | On/500ms Off)  |
| Pulse                | On/1s Off)                                     |             |                |                |
| .2s/1.3s             |                                                |             |                |                |

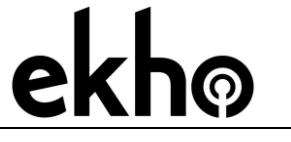

STFV.425551.070-AU-UM rev. 8

20.07.2021

Page 19 of 23

## MAINTENANCE

Maintenance menu (not for WL8-TRH(E)) allows you to view the state of wireless devices and send control commands:

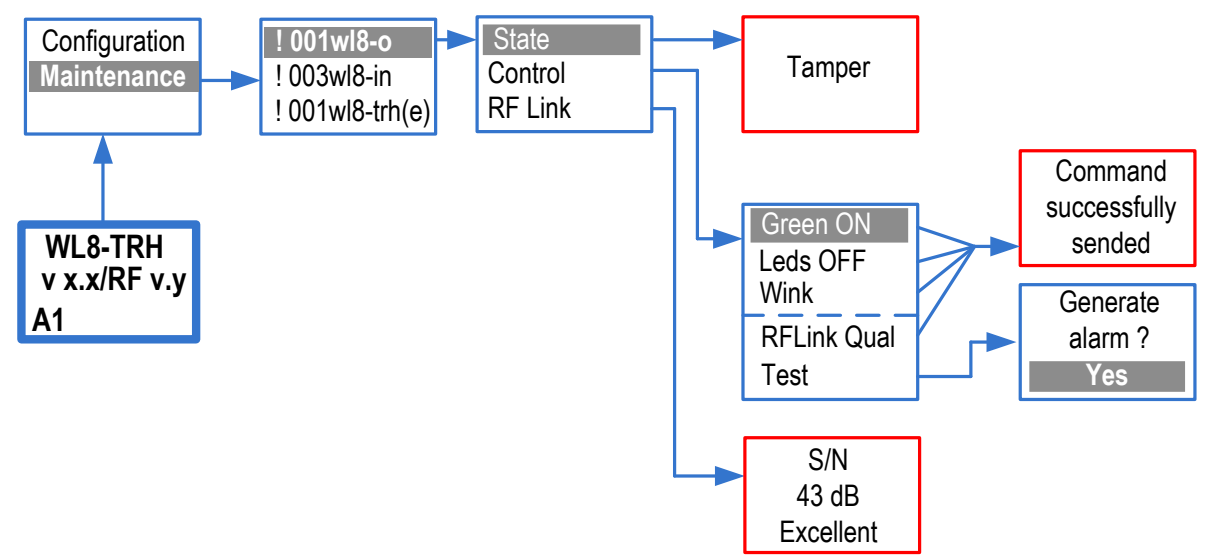

"!" at the beginning of the line means that there is a problem with a wireless device. By using the "State" menu, a user can obtain information about the general state (alarm/no alarm) and all current fault conditions of the device. Use the "UP" and "DOWN" buttons to scroll through the faults list.

**NOTE** After battery replacement in a child device wait at least 5 minutes for any unexpected fault messages to disappear.

By using the "Control" menu you can turn the device's LED on or off and activate the "RF link Quality" mode. For sensors, it's also possible to generate an alarm of the system.

In the "RF link Quality" mode, devices indicate their signal strength with the wireless expander via a flashing LED:

- 2 flashes RED no connection
- 1 flash RED poor signal strength
- 1 flash GREEN good signal strength
- 2 flashes GREEN excellent signal strength

Devices automatically exit the "RF Link Quality" mode after 15 minutes.

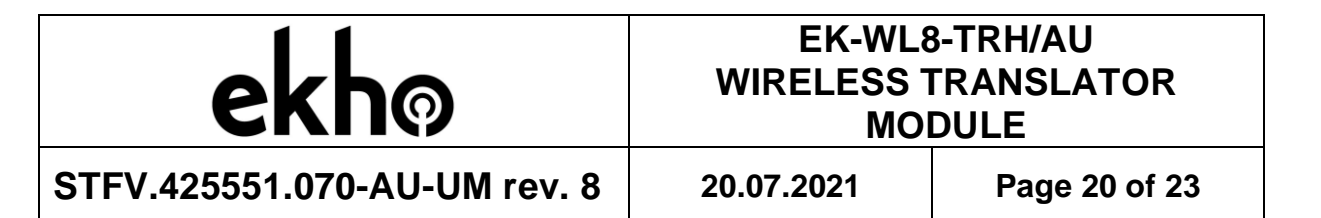

In the "RF Link" mode the WL8-TRH displays the link quality with the selected device refer to the table below:

| Wireless signal quality (S/N) | Assessment          |
|-------------------------------|---------------------|
| < 10 dB                       | Bad (no connection) |
| 10 – 24 dB                    | Weak                |
| 25 – 35 dB                    | Good                |
| > 35 dB                       | Excellent           |

**NOTE** After installation the signal strength should indicate 'good' or 'excellent'.

## WARRANTY

All translators are covered by a 3 year limited warranty. The warranty is voided by mechanical or electrical damage caused by incorrect handling or usage. Translator must be returned via an authorized supplier for repair or replacement along with full information on the identified problem.

### **WARNINGS & LIMITATIONS**

Devices use high quality electronic components and plastic materials that are highly resistant to environmental deterioration. However, after 10 years continuous operation it is advisable to replace them to reduce the risk of reduced performance caused by external factors. Ensure the devices are only used with compatible control panels. Detection systems must be checked, serviced and maintained on a regular basis to confirm correct operation.

Refer to and follow National Codes of Practice and other internationally recognized fire engineering standards. Appropriate Risk Assessment should be carried out initially to determine correct design criteria and updated periodically.

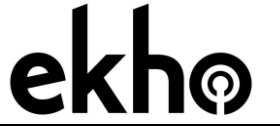

20.07.2021

Page 21 of 23

### APPENDIX A

#### MENU, SUB-MENU AND COMMAND STRUCTURE

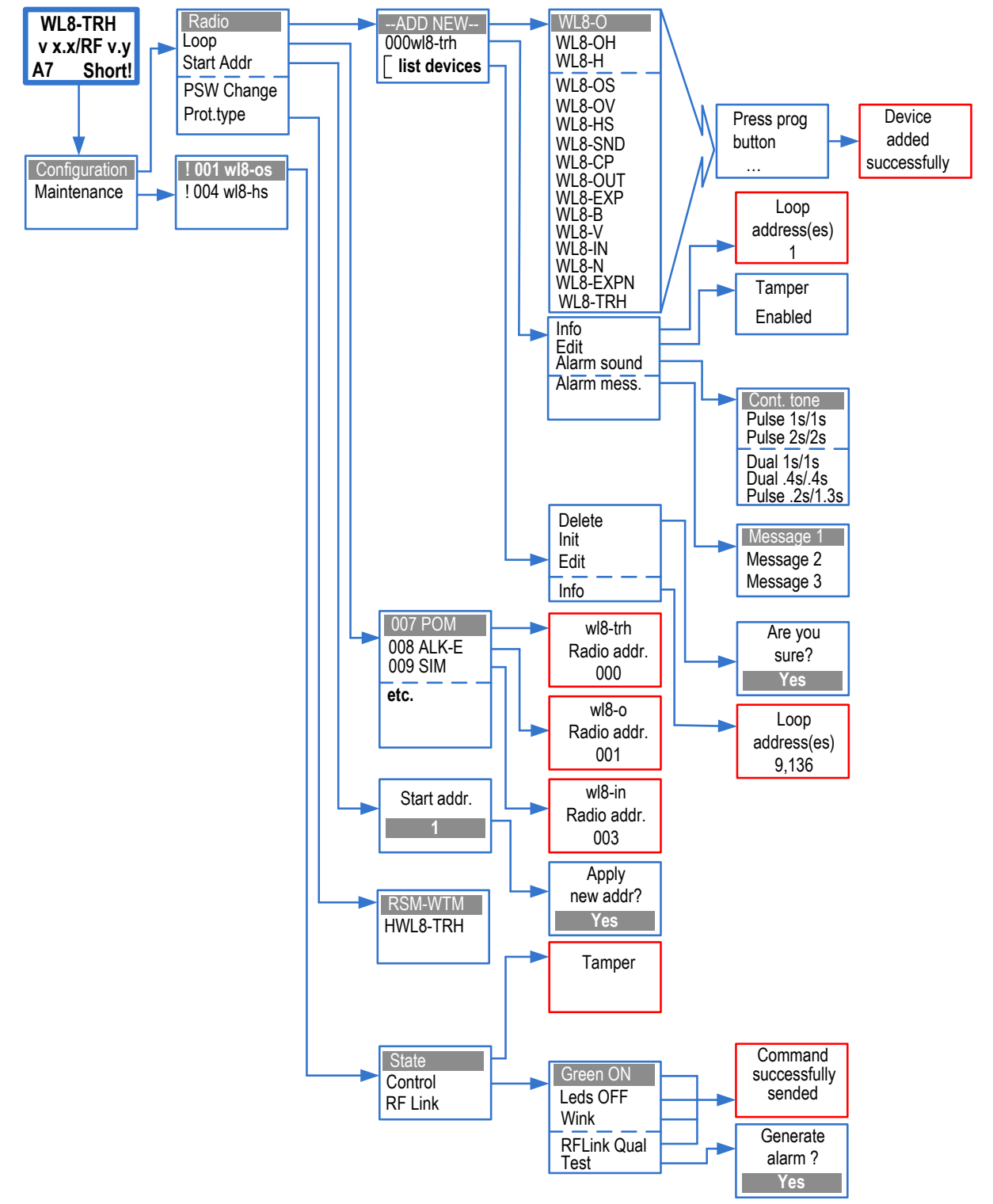

| ekhø                         | EK-WL8-TRH/AU<br>WIRELESS TRANSLATOR<br>MODULE |               |
|------------------------------|------------------------------------------------|---------------|
| STFV.425551.070-AU-UM rev. 8 | 20.07.2021                                     | Page 22 of 23 |

**NOTE** Each radio device has some individual parameters which are not described here. For further detail please refer to the individual product specifications.

| ekhø                         | EK-WL8<br>WIRELESS T<br>MOI | 3-TRH/AU<br>FRANSLATOR<br>DULE |
|------------------------------|-----------------------------|--------------------------------|
| STFV.425551.070-AU-UM rev. 8 | 20.07.2021                  | Page 23 of 23                  |

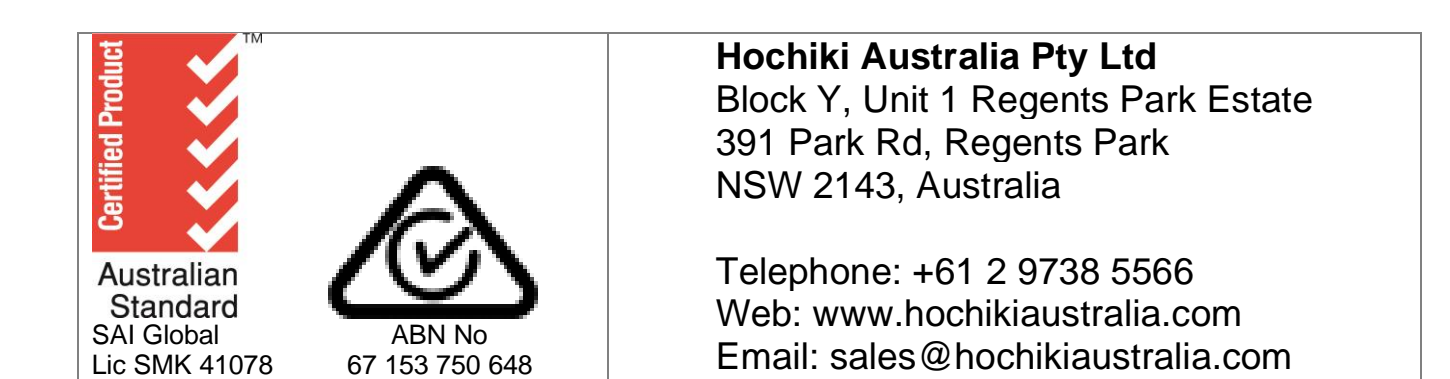